# § 52. Звіт. Форма завантаження бази даних

## Вивчивши цей параграф, ми:

познайомимося зі звітом та його призначенням; навчимося створювати та редагувати звіт; створимо головну форму для завантаження бази даних; налагодимо форму та параметри завантаження бази даних.

#### ====52.1. Поняття і призначення звіту======

При роботі з таблицями бази даних, як правило, окремі відомості необхідно відобразити на папері. При цьому потрібно встановити вигляд розміщення даних, шрифт тексту, колір тексту тощо. Цей процес і називається створенням звіту.

*Звіт* призначається для формування документів, що містять результати виконання завдань у середовищі бази даних, і виведення їх на друк.

Для створення звіту в головному вікні бази даних на вкладинці Звіти вибирають потрібний режим — конструктора, автозвіту або майстра. Процес побудови звіту за допомогою майстра схожий на процес створення форми, який було розглянуто раніше. У діалоговому вікні *Створення звіту* серед переліку існуючих таблиць вибирають таблиці, на основі яких будується звіт, вносять потрібні поля у список *Обрані поля*, визначають необхідність упорядкування, вибирають макет та стиль звіту.

Результатом створення звіту є документ, який містить обрані поля. Відомості, що відображаються у звіті, залежать від того, що знаходиться в момент відкриття звіту в таблицях бази даних. Тобто звіт відбиває поточні дані з таблиць.

### ====52.2. Редагування звіту в режимі конструктора======

Звіт, представлений у режимі конструктора, має структуру, схожу на структуру форми, і складається з таких частин:

- заголовок звіту;
- верхній колонтитул;
- область даних;
- нижній колонтитул;
- примітки звіту.

Заголовок та примітки призначені для відображення певної інформації (наприклад, теми звіту або підпису). Ці частини не є обов'язковими. У верхньому та нижньому колонтитулах розміщена інформація, що має відображатися відповідно у верхній або нижній частинах кожної сторінки. У нижньому колонтитулі, як правило, розташовують поточну дату та номер поточної сторінки звіту. Область даних містить елементи управління, в яких відображаються значення полів таблиць або запитів бази даних.

Редагування макета звіту передбачає зміну розташування елементів управління, їхніх розмірів, шрифту й кольору тексту в елементах управління тощо. Усі ці дії виконуються в режимі конструктора звіту так само, як макет форми редагується в режимі конструктора форм.

#### ==== 52.3. Створення звіту в базі даних Географія=

Продовжимо роботу з базою даних *Географія*. Створимо документ, що буде містити інформацію про країни та заповідники.

У головному вікні бази даних виберемо вкладинку Звіт і скористаємося майстром. У діалоговому вікні Створення звіту серед таблиць вибираємо таблицю Країни й переносимо до списку Обрані поля окремі поля: Назва країни, Столиця, Населення, Прапор; з таблиці Заповідники переносимо поля Назва заповідника, Тип та Рік. Переходимо від одного до іншого діалогового вікна майстра натисканням кнопки Далі й вибираємо: вид подання даних, макет звіту вирівняний; стиль тексту напівжирний. Наприкінці роботи майстра слід визначити ім'я звіту.

У результаті роботи майстра одержимо звіт, показаний на рис. 52.1.

| Країни                              | та запов       | ілники |      |
|-------------------------------------|----------------|--------|------|
|                                     |                |        |      |
| <ul> <li>Верхнії колонті</li> </ul> | нтуп           |        | <br> |
| Зеголовок прути                     | Y You spaller  |        | <br> |
| Назна зрање                         | Натаз крадах   |        |      |
| Geometry                            | Cioner         |        |      |
| Населения                           | Haceneour      |        |      |
| Tpanop                              |                |        |      |
|                                     |                |        |      |
|                                     |                |        |      |
|                                     |                |        |      |
|                                     |                |        |      |
|                                     |                |        |      |
|                                     |                |        | <br> |
| Hase                                | a sanoatavaaca | Tam    | Par  |
|                                     |                |        | <br> |
| • область даних                     |                |        | <br> |

Рис. 52.1. Звіт *Країни та заповідники* в режимі конструктора

Налагодимо створений звіт так, щоб документ мав вигляд, показаний на рис. 52.2. Для цього необхідно виконати такі дії:

- змінити розташування полів: розмістити текст Країни та заповідники посередині частини заголовка; відомості про країну перемістити праворуч, а прапор країни — ліворуч;
- видалити текстові надписи для полів Прапор та Назва країни;
- для всіх полів у вікні властивостей установити відсутність прямокутної рамки: значення властивості *Тип межі — Відсутня*;
- установити бажані розміри елемента Приєднана рамка об'єкта та задати для властивості Установка розмірів цього елемента значення за розміром рамки;
- змінити ім'я надпису елемента управління Рік на Рік заснування;
- у вікні властивостей елементів установити для всіх полів гарнітуру Times New Roman Cyr; установити кегль шрифту для назви країни — 16 пт, для інших елементів — 12 пт;
- змінити колір тексту: для назви країни та її столиці на червоний, для інших відомостей — на синій;
- розташувати поля області даних рівномірно від лівого краю до правого.

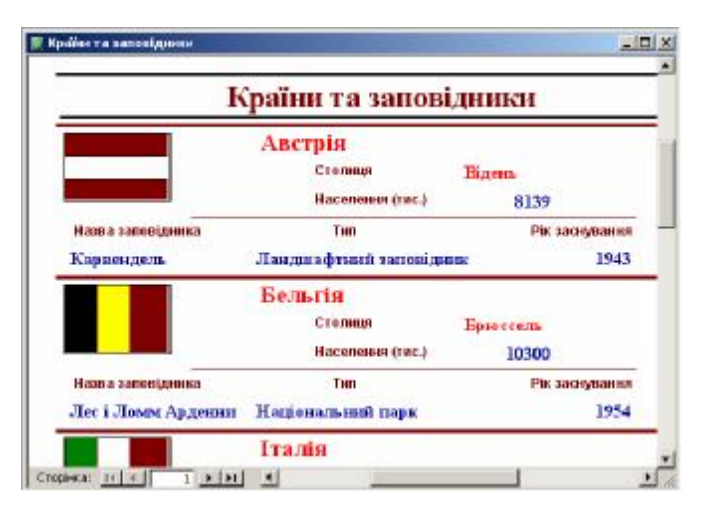

Рис. 52.2. Звіт *Країни та заповідники* в режимі *Попередній перегляд* Таким чином, звіт створено.

Далі звіт можна переглянути в режимі Попередній перегляд, а також вивести його на друк за допомогою кнопки Друк  $\square$  панелі інструментів або зберегти у форматі «текстовий документ Word» за допомогою кнопки Зв'язки з Office  $\square$  панелі інструментів.

## ====52.4. Створення головної форми для завантаження бази даних=

Наприкінці роботи з базою даних, як правило, створюють головну форму-заставку, за допомогою якої користувач може зручно працювати з основними об'єктами: таблицями, формами, запитами, звітами.

Продовжимо роботу з базою даних *Географія* й розробимо головну форму для завантаження створених форм та звіту.

Для цього відкриємо вкладинку Форми головного вікна бази даних і створимо нову форму в режимі конструктора. Додамо елемент Надпис, уведемо текст Країни та заповідники й змінимо його шрифт. Розташуємо на формі дві кнопки () з панелі елементів управління для відкриття форми *Країни* та для перегляду звіту відповідно. Призначення кнопок (відкриття форми або звіту) вибирається в діалоговому вікні майстра *Створення кнопок*. У вікні властивостей кнопки визначимо потрібні шрифт і колір текстового надпису.

Відкриємо вікно властивостей форми командою *Властивості* контекстного меню форми й задамо такі значення властивостей (як малюнок слід обрати наявний графічний файл):

| Властивість     | Значення        |  |
|-----------------|-----------------|--|
| Підпис          | Географія       |  |
| Кнопки переходу | Hi              |  |
| Малюнок         | c:\priroda.gif  |  |
| Масштаб малюнка | Вписати в рамку |  |

У результаті одержимо форму, зображену на рис. 52.3. Збережемо форму під назвою Головна форма.

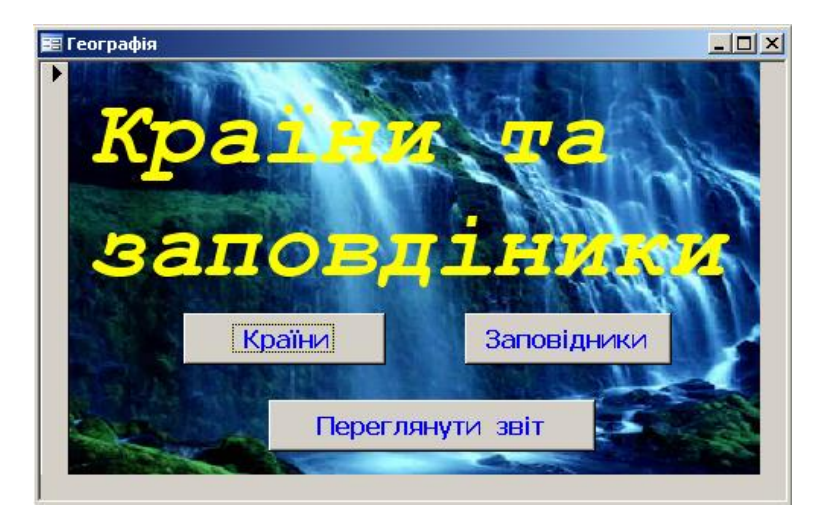

Рис. 52.3. Головна форма бази даних Географія

Налагодимо завантаження бази даних зі створеної форми. Для цього виберемо пункт меню Сервіс → Параметри запуску. У полі Виведення форми/сторінки серед переліку створених форм виберемо Головна форма. Параметри встановлено. У такому разі при відкритті бази даних Географія користувач почне роботу з головної форми завантаження бази.

## ВИСНОВКИ

Звіт призначений для формування документів, що містять результати виконання завдань у середовищі бази даних, і виведення їх на друк. Для створення звіту СУБД Access пропонує режими конструктора, автозвіту або майстра. Звіт складається з декількох частин, таких як: заголовок, верхній і нижній колонтитули, область даних, примітки тощо. Створений звіт можна вивести на друк або зберегти в текстовому форматі. Наприкінці роботи з базою даних створюють головну форму, за допомогою якої зручно працювати з об'єктами бази даних: таблицями, формами, звітами.

## Контрольні питання та вправи

- 1. Звіт призначено для:
  - а) уведення даних у таблицю;
  - б) відбору даних із таблиць;
  - в) збереження бази даних на зовнішніх носіях;
  - г) формування підсумкових документів.
- 2. Звіт містить такі частини:
  - а) заголовок;
  - в) елементи управління;
  - д) командні кнопки;

- б) підзаголовок;
- г) верхній і нижній колонтитули;
- е) панелі інструментів.
- 3. У частині колонтитулів доцільно розташувати:
  - а) назву документа;
  - б) номер поточної сторінки;
  - в) прізвище розробника бази даних;
  - г) назви таблиць, на основі яких створено звіт;
  - д) елементи управління даними.
- 4. В області даних звіту доцільно розташувати:
  - а) назву документа;
  - б) номер поточної сторінки;
  - в) прізвище розробника бази даних;
  - г) назви таблиць, на основі яких створено звіт;
  - д) елементи управління даними.
- 5. У режимі перегляду звіту можна:
  - а) відредагувати дані;

б) вивести його на друк;

г) зберегти його як текстовий документ.

- в) вибрати дані згідно з умовою;
- 6. Поясніть, як у режимі конструктора звіту для текстового поля змінити шрифт та колір тексту.

7. Поясніть, як змінити розміри елементів управління та їх розташування в режимі конструктора звіту.

8. Опишіть, яким чином до форми можна додати кнопки завантаження форми або звіту.

9. Опишіть, як налагодити параметри завантаження бази даних.

10. Створіть звіт до бази даних Географія, який містить відомості щодо країн (назву країни, столицю, прапор, кількість населення, площу). До головної форми додайте кнопку перегляду цього звіту.

11. Створіть звіт до бази даних *Географія*, який буде містити відомості про заповідники (назву, тип, площу, рік заснування, країну). Додайте кнопку перегляду звіту до головної форми.

12. Створіть звіт до бази даних співробітників (див. завдання 12 § 47), де зазначено прізвище, ім'я, по батькові співробітника, його посаду, назву відділу та робочий телефон. Створіть головну форму цієї бази даних. Розташуйте на формі кнопку для перегляду цього звіту, а також інші потрібні (на ваш погляд) кнопки.

головна форма завантаження бази даних, звіт